# 上海高校示范性课堂教学展示平台

评委−操作说明

#### 目录

| 1. 编写目的 | . 3 |
|---------|-----|
| 2. 操作步骤 | . 3 |
| 5. 课程广场 | . 9 |
| 操作总结    | 11  |

1. 编写目的

本平台经过一定规划与测试,为了让评委在第一次使用时可以快速上手操作, 特地编写此评委操作手册。

2. 操作步骤

网址: <u>https://sfkt.seewo.com/</u> (账号和密码请查看您的邮箱)

2.1 点击:"请选择您的角色"

| 请选择您的角色        |
|----------------|
| 请输入账号          |
| 请输入密码          |
| 评委登录 教师登录 游客登录 |
| 登录             |
|                |

2.2 选择"评委登录"输入"账号、密码"登录

| 叶安豆沙  | 1<br>K    |
|-------|-----------|
| 请输入账号 |           |
| 请输入密码 |           |
| 忘记密码  | 教师登录 游客登录 |
| 登录    |           |
|       |           |

.

| 重置密码                 |   |
|----------------------|---|
| 请输入账号                |   |
| 请输入验证码 获 <b>取验证码</b> |   |
|                      |   |
| 确认密码                 |   |
| 返回登録                 | Ę |
| 登录                   |   |
|                      |   |

2.3 点击"忘记密码"支持评委角色未登录情况下修改密码

# 3. 评委角色登录后,进入平台"作品评审"列表页

| 上海高校示范性课堂   | 堂教学展示平台 |         | 首页                  | 课程广场 | と 张曦月 へ |
|-------------|---------|---------|---------------------|------|---------|
|             |         |         |                     |      | 作品评审    |
| 个人中心 〉 作品评审 |         |         |                     |      | 消息中心    |
| 已评审 (1)     | 未评审 (4) | 已过期 (0) |                     |      | 个人信息    |
|             |         |         |                     |      | 退出      |
| 课程名称        | ζ       | 教师姓名    | 上传时间                | 操作   |         |
| 课程3         |         | 教师3     | 2022/08/22 16:28:37 | 去评审  |         |
| 课程2         |         | 教师2     | 2022/08/22 15:38:55 | 去评审  |         |
| 345         |         | 456     | 2022/08/22 12:17:55 | 去评审  |         |
| 地铁          |         | 张曦月     | 2022/08/16 10:56:47 | 去评审  |         |
|             |         |         |                     |      |         |
|             |         |         |                     |      |         |
|             |         |         |                     |      |         |

4. 个人中心

### 点击"头像姓名"位置下拉符,展示以下操作内容

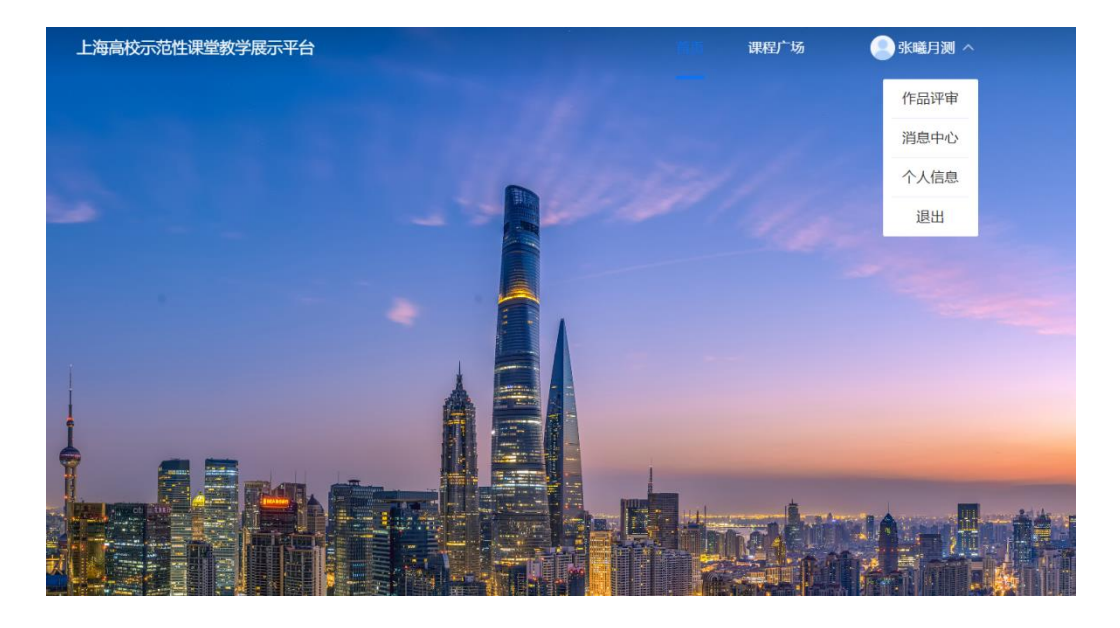

4.1 作品评审: 由平台管理员分配评委对教师作品评审任务列表。

| 上海高校示范性课堂   | 牧学展示平台  |         |          | 首页                  | 课程广场 | 🙎 张曦月测 ~ |  |
|-------------|---------|---------|----------|---------------------|------|----------|--|
| 个人中心 〉 作品评审 |         |         |          |                     |      |          |  |
| 已评审 (1)     | 未评审 (0) | 已过期 (0) |          |                     |      |          |  |
| 课程名称        |         | 教师姓名    |          | 评审时间                |      | 分数       |  |
| 地铁          |         | 张曦月     |          | 2022/08/16 12:03:01 |      | 99       |  |
|             |         |         |          |                     |      |          |  |
|             |         |         |          |                     |      |          |  |
|             |         |         |          |                     |      |          |  |
|             |         |         |          |                     |      |          |  |
|             |         |         |          |                     |      |          |  |
|             |         |         |          |                     |      |          |  |
|             |         |         |          |                     |      |          |  |
|             |         |         |          |                     |      |          |  |
|             |         |         |          |                     |      |          |  |
|             |         |         | 上一页 1 下一 | -页                  |      |          |  |

4.1.1 未评审列表:列表展示没有经过评审的作品,点击去评审,支持播放教师 用户提交的视频、文档下载,查看游客评论内容(3条),如需查看更多,请点 击"更多评论";点击评分输入分数,编辑评语;

4.1.2 提交: 点击提交后自动跳转到"已评审列表";

4.1.3 暂存:当目前只有一份作品需要评审的情况下,点击"暂存"后该作品展示在未评审列表内显示"待提交";待提交作品支持评委二次编辑评审内容;若该评委有多份作品需要评审情况时,该页功能"上一页"、"暂存""下一页""提交"。

4.1.4 一键提交:当有多份待提交作品时,点击一键提交。未评审列表内待提交 作品均显示在已评审列表

|  | 上海高校示范性课堂              | 教学展示平台 |         | 首页   | 课程广场 | 👱 张曦月测 🗸 |
|--|------------------------|--------|---------|------|------|----------|
|  | 个人中心 > 作品评审<br>已评审 (1) | 未评审(1) | 已过期 (0) |      | (    | 一键提交     |
|  | 课程名称<br>测试2号           |        | 教师姓名    | 上传时间 |      | 操作       |
|  |                        |        |         |      |      |          |

4.1.5 已评审列表:显示课程名称、教师名称、评审时间及分数的展示,并支持 点击该条链接查看作品详情,但不支持修改。

| 上海高校示范性课堂教学展示平台                |         | 首页                  | 课程广场 💦 🔹 张曦月测 🗸 | , |
|--------------------------------|---------|---------------------|-----------------|---|
| 个人中心 > 作品评审<br>已评审 (1) 未评审 (1) | 已过期 (0) |                     |                 |   |
| 课程名称                           | 教师姓名    | 读串时间                | 分数              |   |
| 地铁                             | 张曦月     | 2022/08/16 12:03:01 | 99              |   |

广州市红甘果信息科技有限公司

4.1.6 已过期列表:显示课程名称、教师名称、学校、上传时间无法具体查看作品内容。

4.2 消息通知: 收到任务、评分已完成

4.2.1 收到任务: 收到评审任务列表, 仅展示列表内容, 无其他点击查看详情

| 上海高校示范性课堂数学展示平台                                           | 首页 谜 | 果程广场 🛛 📳 | 张曦月测 ~ |
|-----------------------------------------------------------|------|----------|--------|
| 个人中心 > 消無機知<br>数射任务(2) 評分已完成(1)                           |      |          |        |
| ♥391159 2022 08-16 18 02-40<br>你与新希望平和2014-88, 瑞元社会的社会学和- |      |          |        |
| 受 取任法 2022/06-16-11.98.25 作中国新特等单位的作品,该信号由他目等单一           |      |          |        |
|                                                           |      |          |        |
|                                                           |      |          |        |
|                                                           |      |          |        |
|                                                           |      |          |        |
|                                                           |      |          |        |
| 正一页 1 下一页                                                 |      |          |        |

## 4.2.2 评分已完成:已评分完成列表,仅展示列表内容,无其他点击查看详情

| 上海高校示范性课堂教学展示平台                             | 首页 | 课程广场 | 👱 张曦月测 🗸 |
|---------------------------------------------|----|------|----------|
| 个人中心 > 鴻德通知<br>收到任务 (2) 评分已完成 (1)           |    |      |          |
| 文型任务 2022-08-16 18:02-40 你有新待评审的作品,请尽快前往评审→ |    |      |          |
|                                             |    |      |          |
|                                             |    |      |          |
|                                             |    |      |          |
|                                             |    |      |          |
|                                             |    |      |          |
|                                             |    |      |          |
| 上一页 1 下一页                                   |    |      |          |

4.3 个人信息:

4.3.1 个人资料:基本信息修改编辑(姓名、手机号码、身份证、银行卡、开户 行、学校、院系/部门、职称、职务、电子邮箱)保存评委登录账号

| 上 | 每高校示范性课堂教 | 学展示平台  |        | 首页            | 课程广场        | 🙎 张曦月测 🗸 |
|---|-----------|--------|--------|---------------|-------------|----------|
| i | 个人资料      | 基本信息   |        |               |             |          |
|   | 账号设置      | 姓名:    |        |               |             |          |
|   |           | 手机号码:  |        |               |             |          |
|   |           | 身份证:   |        |               |             |          |
|   |           | 银行卡:   |        |               |             |          |
|   |           | 开户行:   |        | (开户行具体名称 如: 計 | B商银行上海xx支行) |          |
|   |           | 学校:    | 复旦大学 🗸 |               |             |          |
|   |           | 院系/部门: |        |               |             |          |
|   |           | 职称:    |        |               |             |          |
|   |           | 职务:    |        |               |             |          |
|   |           | 电子邮箱:  |        |               |             |          |
|   |           |        | 保存     |               |             |          |
|   |           |        |        |               |             |          |

4.3.2 账号设置:登录账号(个人无法修改,如需修改请联系学校管理员)、输入原密码、输入重置密码、输入确认密码、保存

| 上海 | 高校示范性课堂 | 教学展示平台 |    | 首页 | 课程广场 | 🙁 张曦月测 🗸 |
|----|---------|--------|----|----|------|----------|
|    |         |        |    |    |      |          |
|    | 个人资料    | 账号设置   |    |    |      |          |
| ı. | 账号设置    | ;号洲    |    |    |      |          |
|    |         | 原密码:   |    | •  |      |          |
|    |         | 重置密码:  |    | •  |      |          |
|    |         | 确认密码:  |    | ۲  |      |          |
|    |         |        | 保存 |    |      |          |
|    |         |        |    |    |      |          |

4.3.3 退出: 点击"退出"退出当前账号

5. 课程广场: 默认展示所有高校教师审核成功并由后台发布的全部作品

| 上海高校示范性 | 生课堂教学展示平台 | 1         |                 | 首页  | 课程广场         | 👱 张曦月 ~ |  |
|---------|-----------|-----------|-----------------|-----|--------------|---------|--|
| 全部学校 🗸  | 全部科目 ~    | 「年份~      |                 | 学校师 | 斗目/教师名称/课程名称 | 搜索      |  |
| 地铁      |           |           |                 |     |              |         |  |
| 四学系     | 2022年     |           |                 |     |              |         |  |
|         |           |           |                 |     |              |         |  |
|         |           |           | 页 1 下页          |     |              |         |  |
|         |           | 运营单位:复旦大学 | 技术支持: 广州视着电子科技有 | 限公司 |              |         |  |

5.1 课程广场作品筛选条件"全部学校"点击"全部学校"支持下拉选中

| 上海高校示范性课堂教学展示平台                                                                | 首页  | 课程广场         | 💄 张曦月 🗸 |
|--------------------------------------------------------------------------------|-----|--------------|---------|
| 全部学校 へ 全部科目 > 年份 >   全部学校    复旦大学   上海立信会计金融学院   上海中医药大学   上海师范大学天华学院   上海亦若学院 | 学校序 | i目/敬师名称/课程名称 | 搜索      |
| 上海海大学院<br>上海外国语大学贤达经济人文学院 <sup>6</sup><br>上海第二工业大学                             |     |              |         |
|                                                                                |     |              |         |

5.1.1 课程广场作品筛选条件"全部科目"点击"全部科目"支持下拉选中

#### 广州市红甘果信息科技有限公司

| 上海高校示范的 | 生课堂教学展示平                                 | 台    |  | 首页  | 课程广场        | 😫 张曦月 ~ |
|---------|------------------------------------------|------|--|-----|-------------|---------|
| 全部学校 ~  | 全部科目 へ<br>全部科目<br>哲学系<br>2022年<br>単応型工大学 | 年份~) |  | 学校和 | 科目/被师名称/课程名 | 5称 搜索   |
| -       |                                          |      |  |     |             |         |

### 5.1.2 课程广场作品筛选条件"年份"点击"年份"支持下拉选中

| 上海高校示范性                                       | 课堂教学展示平台 | ĩ                                                        | 首页 课程广场 📃 张曦月 🗸 |
|-----------------------------------------------|----------|----------------------------------------------------------|-----------------|
| 全部学校 ~                                        | 全部科目 >>  | (年份 ^ )                                                  | 学校和目被师名称课程名称 搜索 |
| レキャント・ション・ション・ション・ション・ション・ション・ション・ション・ション・ション | 2022#    | 年份<br>2022年<br>2023年<br>2024年<br>2025年<br>2025年<br>2026年 |                 |
| 🤌 张曦月                                         | 华东理工大学   |                                                          |                 |

5.1.3 课程广场作品"输入搜索"条件,输入搜索栏内关键词

| 首 | 页     | 课程广场                            | 💄 张曦月 | $\checkmark$ |
|---|-------|---------------------------------|-------|--------------|
|   | 学校/科目 | 1/教师名称/课程名称                     | 搜索    |              |
|   | JIMIL | יניים בואא יניים ייניים איניביו | BOA   |              |

5.2 课程广场作品详情:点击作品,支持作品内视频,下载文档内容,查看图 片,查看游客评论内容及分数

#### 操作总结

请各位评委老师收到平台发出的邮件,请及时修改密码;若忘记密码,请联系平台管理员为您重 置。